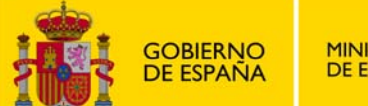

SECRETARÍA DE ESTADO DE EDUCACIÓN Y FORMACIÓN PROFESIONAL

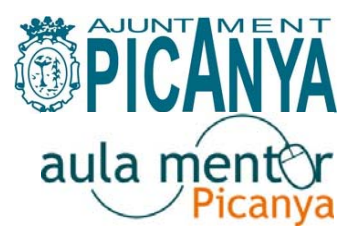

Ficha 8:

## Redireccionar el correo de Mentor a mi cuenta

Como alumno/a Mentor, es necesario que consultes periódica y frecuentemente tu buzón de correo Mentor.

Si dispones de una cuenta de correo personal, puede que te interese redireccionar el correo Mentor a esa cuenta personal, sobre todo si es la que consultas con asiduidad.

De esta manera te ahorras consultar varias cuentas para estar al día de tu correo, accediendo a la cuenta personal recibirás también todo el correo Mentor.

## INSTRUCCIONES PARA REDIRECCIONAR EL CORREO MENTOR A OTRA CUENTA DE CORREO ELECTRÓNICO.-

Primero accedo al siguiente enlace:

http://www.ite.educacion.es/

Pincho en el apartado USUARIOS ITE del menú superior:

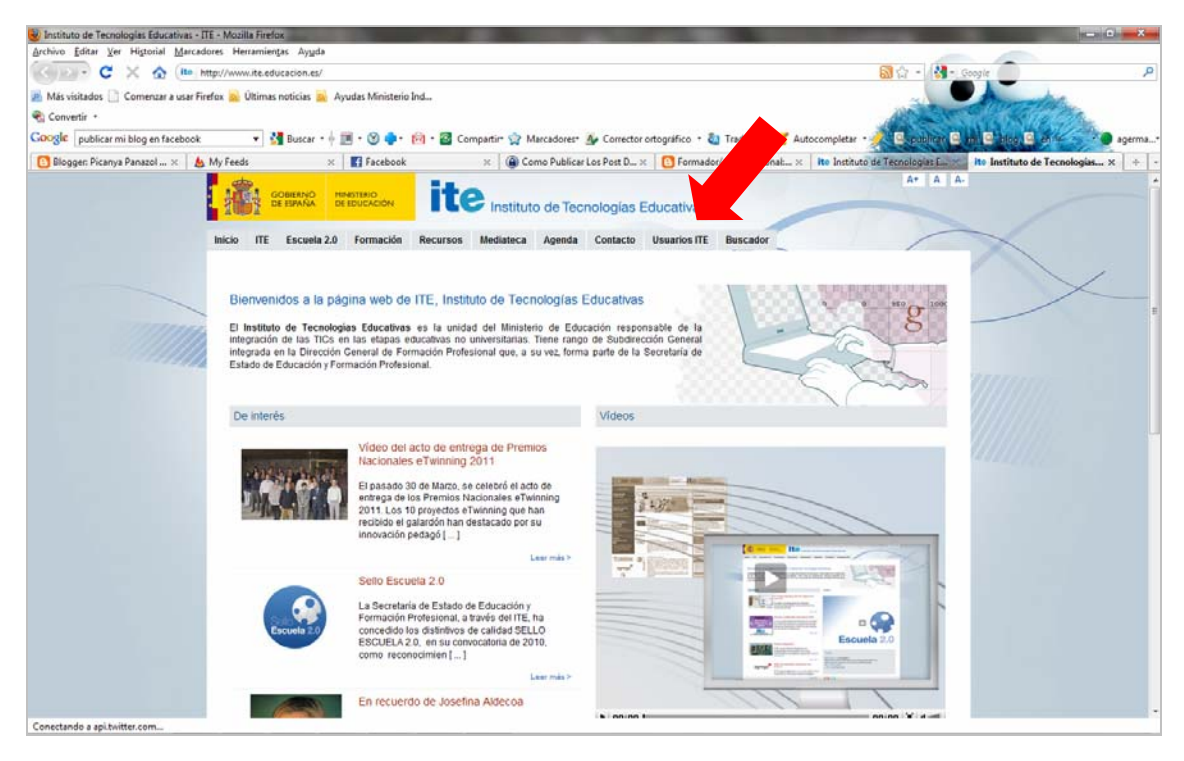

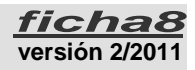

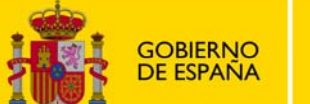

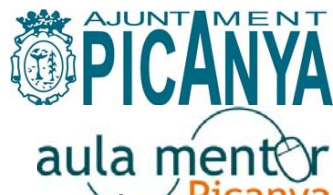

En la siguienta pantalla, pincho en la opción UTILIDADES del menú de Pacanya izquierda:

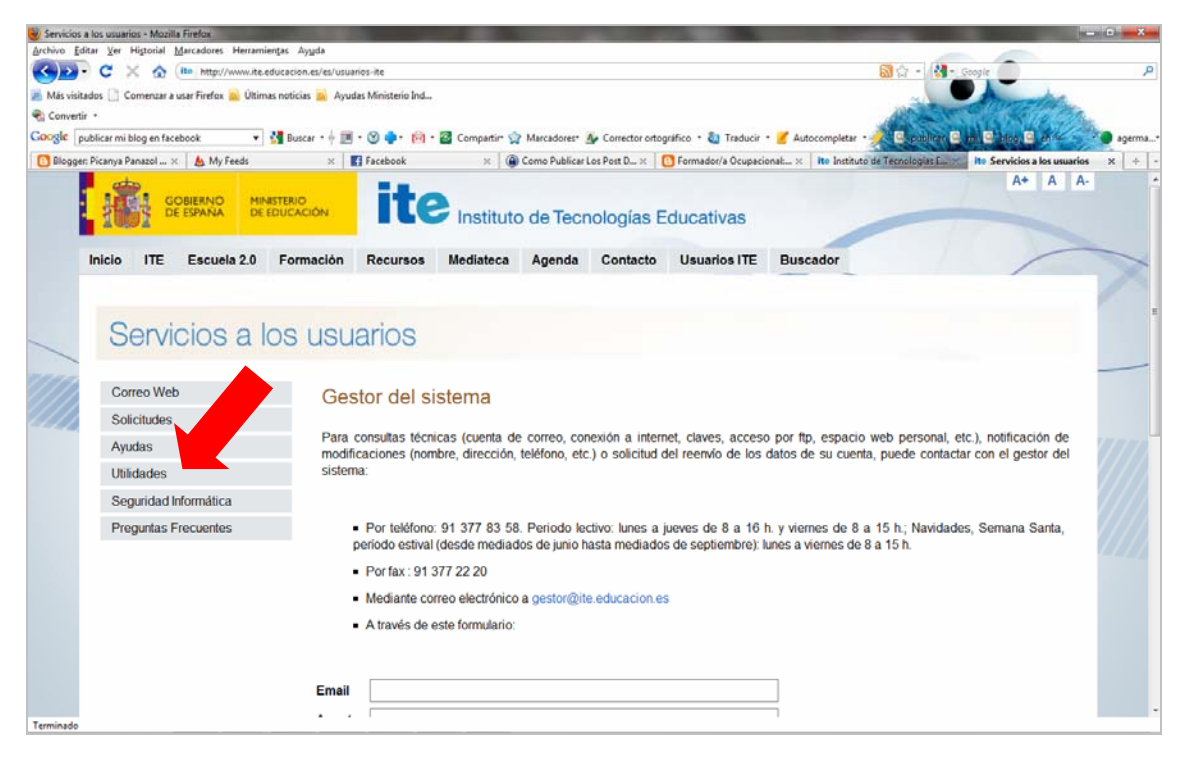

La opción UTILIDADES me lleva a otro menú en el que debo escoger REDIRECCIONAR CORREO.

| Instituto de Tecnologías Educativas - Mozilia Friefux                                                                                                    |    |
|----------------------------------------------------------------------------------------------------|----|
| Editar Xer Higtorial MarcAdores Herramiengas Ayyada                                                                                                    | _  |
| C X A Matrix Antonia Strankicos shp                                                                                                    | 2  |
| Más visitados 🗋 Comenzar a usar Firefox 🙀 Ultimas noticias 🙀 Ayudas Ministerio Ind                                                                                                    |    |
| Convertir *                                                                                                    |    |
| 0003 🕼   publicar mi blog en facebook 🔹 🖞 Bucar + 🗄 📰 + 🕲 🗣 - 🕅 + 🙋 Compartin- 😭 Marcadores: 👍 Corrector ortográfico + 🦣 Traducir + 🥤 Autocompletar + 🐙 Corbibliora C. Intil Carlos C. Marcadores: 👍 Corrector ortográfico + 🎝 Traducir + 🦿                                                                                                    | L* |
| 🕽 Dloggen: Picanya Panazol x 🖕 My Feeds x 🛛 🛐 facebook x 🖓 🍘 Como Publicar Los Post D x 🔯 Formador/a Ocupacional x k Into Instituto de Tecnologias Carros                                                                                                    | -  |
| COBERNO DE EDUCACIÓN DE EDUCACIÓN DE EDUCACI |    |
| EDUCACIÓN Correo Web   Agenda   Usuarios ITE   Webs de Centros   Red Digital   CC AA.   Diccionarios   Foros   Contacto   Buscador                                                                                                    |    |
| Solicitudes                                                                                                    |    |
| Impresos de ampliación,<br>modificación y reenvio de<br>datos para cuertas de correo<br>y espacio web                                                                                                    |    |
| Ayudas - Redirecionar Correo                                                                                                    |    |
| Páginas de ayuda para el<br>correo electrónico, espacio<br>web y conexión a infernet - Redirecionar una Web   - Cambiar Contraseña                                                                                                    |    |
| Utilidades - Averiguar IP                                                                                                    |    |
| Web donde podrá cambiar la<br>contraseña, redireccionar el<br>correo, conocer su IP                                                                                                    |    |
| Seguridad<br>Informática                                                                                                    |    |
| Recomendaciones, consejos<br>e información para evitar el<br>spam e infecciones por virus.<br>Antivirus en línea                                                                                                    |    |
| erminado                                                                                                    |    |

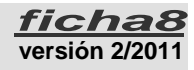

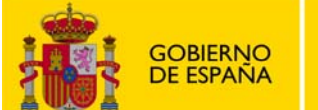

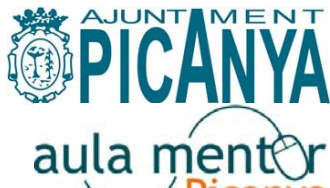

Por último, en la siguiente pantalla introduzco mi palabra clave (que coincide canya con la primera parte –antes de la @- de mi dirección de correo-e Mentor), respetando mayúsculas/minúsculas, por ejemplo aasd0009.

| Archivo Editar Ver Historial Marcadores Herrami   |                                          | Elos                                                                                              |                                                                | the second second second second second second second second second second second second second second second se |
|---------------------------------------------------|------------------------------------------|---------------------------------------------------------------------------------------------------|----------------------------------------------------------------|----------------------------------------------------------------------------------------------------|
|                                                   | entas Ayuda                              |                                                                                                   |                                                                |                                                                                                    |
| 🔇 💽 - C 🔀 🏠 (🔳 https://usuarios                   | pntic.mec.es/servicios/menuredireccion_n | nuevo.php3                                                                                        | 😭 - 🚺 - Google                                                 | P                                                                                                    |
| 📕 Más visitados 📄 Comenzar a usar Firefox 🙈 Últim | as noticias 📉 Ayudas Ministerio Ind      |                                                                                                   |                                                                |                                                                                                    |
| 🐑 Convertir 🔹                                     |                                          |                                                                                                   | All and the second second                                      |                                                                                                    |
| Google publicar mi blog en facebook 🔹             | 🚰 Buscar + 🕂 🔟 + 🧐 🔷 - 😥 - 🖗 - 🖗         | 🗿 Compartir- 😭 Marcadores- 🐠 Corrector ortográfico 🕘 Tradi                                        | ucir - 🎽 Autocompletar - 🥖 🔍 publicar 🔍 🔐 🖉 blog 🔍 en 🦛        | agerma                                                                                                    |
| 🖪 Blogger: Picanya Panazol × 🛛 💩 My Feeds         | × Facebook                               | 🗴 🛛 🍘 Como Publicar Los Post D 🗴 🛛 📴 Formador/a Ocu                                               | upacional                                                      | • X                                                                                                    |
|                                                   |                                          | DUCACIÓN                                                                                          | V                                                              |                                                                                                    |
| ite Instituto de<br>Tecnologías Educat            | Conócenos   Correo V<br>ivas             | Neb   Usuarios ITE   Agenda   Webs de Centros   Red D<br>Buscador                                 | igital   CC.AA.   Diccionarios   Grupos de noticias   Contacto |                                                                                                    |
|                                                   |                                          |                                                                                                   |                                                                |                                                                                                    |
|                                                   |                                          | Redissed for de serve                                                                             |                                                                |                                                                                                    |
|                                                   |                                          | Redirección de correc                                                                             |                                                                |                                                                                                    |
|                                                   | Centro Nac                               | Redirección de correccional de Información y Comunicación                                         | Educativa                                                      |                                                                                                    |
|                                                   | Centro Nac                               | Redirección de correctional de Información y Comunición                                           | Educativa                                                      | 4                                                                                                    |
|                                                   | Centro Nac                               | Redirección de correctional de Información y Comunición                                           | Educativa<br><u>Ejemplos</u> :                                 | 7                                                                                                    |
|                                                   | Centro Nac                               | Redirección de corrección<br>cional de Información y Comunición<br>Introduzca su login:<br>ENTRAR | Educativa<br><u>Ejemplos</u> :<br>aasd0009                     | - <b>1</b>                                                                                                    |
|                                                   | Centro Nac                               | Redirección de correc<br>cional de Información y Comunición<br>Introduzca su login:               | Educativa<br><u>Ejemplos</u> :<br>aasd0009<br>mdas1110         | - <b>h</b>                                                                                                    |

Por último, escribo los datos que me solicita:

- Password de mi cuenta Mentor (respetando mayúsculas/minúsculas)
- Dirección de correo-e a la que quiero redirigir mis mensajes entrantes

| 😻 Telemática - Redirección de correo - Mozilla Firefox   |                             | A DESCRIPTION OF TAXABLE PARTY. | and the second second               |                                                   | ×      |
|----------------------------------------------------------|-----------------------------|---------------------------------|-------------------------------------|---------------------------------------------------|--------|
| Archivo Editar Ver Historial Marcadores Herramientas     | Ayyda                       |                                 |                                     |                                                   |        |
| C X 🏠 📠 mcocci https://usuario                           | 位 + 🚷 - Coogle 👘            | P                               |                                     |                                                   |        |
| 📕 Más visitados 📋 Comenzar a usar Firefox 💊 Últimas noti | ias 脑 Ayudas Ministerio Ind |                                 |                                     |                                                   |        |
| Convertir -                                              |                             |                                 |                                     | ALL THE REAL PROPERTY OF                          |        |
| Google publicar mi blog en facebook 🔹 🛂 Bu               | scar • 🕂 🧮 • 🕲 🔹 • 🔞 • 🜌 (  | Compartir- 😭 Marcadores- 🐠 Con  | rector ortográfico 🔹 🙋 Traducir 🔹 🧧 | Autocompletar - 🖉 🗟 publicar 🖻 en 🖻 blog 🗟 en 🛸 🕬 | agerma |
| 🔁 Blogger: Picanya Panazol 🗴 🛔 My Feeds                  | × Facebook                  | × G Como Publicar Los Post      | t D., × D. Formador/a Ocupacional   | - × Redirecció ×                                  | + + 1  |
| Datos del usuario:                                       | Redirigir correo a la       | Login : 😿 🏹                     | 6                                   |                                                   |        |
| _                                                        | Redi                        | rigir Correo Cancelar           | Borrar Redireccion                  |                                                   |        |

Reviso que todo esté bien escrito y pincho en el botón Redirigir Correo.

A partir de este momento, en mi cuenta de correo-e habitual recibiré también los mensajes que lleguen a mi cuenta de correo-e Mentor, de mi tutor/a, de la administradora del Aula o de mis compañeros de curso.

Por otra parte es recomendable configurar vuestro programa de correo para que incluya vuestro nombre y apellidos en los mensajes que enviéis.

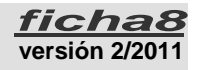